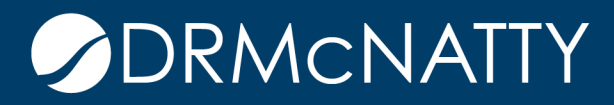

# TECH TIP

## CREATING A DATA VIEW ORACLE PRIMAVERA UNIFIER

A Data View is a custom query that defines a set of data that can be used in queries or reports. It is useful for combining elements from different tables, making it reusable and eliminating the need to redevelop complex data structures within SQL statements.

This Tech Tip illustrates how to create one in Unifier.

Data views are found in the Company Workspace under Data Structure Setup.

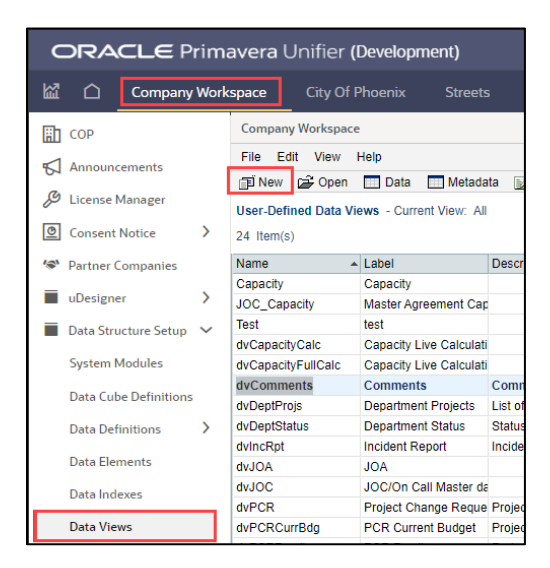

Select Data Views and click New to open the edit window.

## CREATING A DATA VIEW

| C | Cre   | ate a Data View - | Personal - Microsoft Edge — 🗆                                                                                                    | 1          | ×  |
|---|-------|-------------------|----------------------------------------------------------------------------------------------------|------------|----|
|   | Ô     | https://unifier   | dev.mlmprojectservices.com/bp/sys/report/view/edit?id=31&_uref=uuu16230743                                                                                                    | 3 <i>)</i> | Φø |
| с | reate | a Data View       |                                                                                                    |            |    |
|   |       | Prefix:           | unifier                                                                                                    |            |    |
|   |       | Name:             | dvComments                                                                                                    | *          |    |
|   |       | Label:            | Comments                                                                                                    | *          |    |
|   |       | Description:      | Comments from BPs like Incident Report. Can be tied to by the object id and type.                                                                                                    |            |    |
|   |       | SQL Definition:   | select cd id as cmmtid,<br>cd tobject_tid as cmmtsrcid,<br>cast(cd object_type as char) as cmmttype,<br>cd.content as cmmtcomment,<br>to_char(cd create_date, MM/DD/YY') as cmmtcreatedt,<br>cd fullname as cmmtccreator<br>from unifier.unifier_comment_detail_view cd | *          |    |
|   |       |                   | Apply OK Cancel                                                                                                    |            |    |

Enter the Name, Label, and Description to identify the data view. The Prefix "unifier\_" is preset and can not be modified.

Create or copy/paste the SQL code into the SQL Definition and click Apply to save or OK to save and exit.

In order to use the data view as the main subject in a project or shell-level User Defined Report it must contain the field project\_id. Supporting data views do not require it.

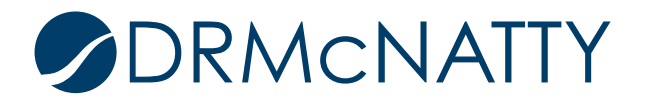

### CREATING A DATA VIEW

The Data button in the upper menu runs the query and displays the results to ensure the SQL works properly.

| Company Workspace                                                                  |                  |                   |                    |                         |                    |                 |      |
|------------------------------------------------------------------------------------|------------------|-------------------|--------------------|-------------------------|--------------------|-----------------|------|
| File Edit View Help                                                                |                  |                   |                    |                         |                    |                 |      |
| 🗊 New 🚔 Open 🔲 Data 🔄 Metadata 📝 Status 🔹 🖾 Usage 🐘 Explain Plan 🔹 🗙 Delete 🔍 Find |                  |                   |                    |                         |                    |                 |      |
| User-Defined Data V                                                                | iews - Current \ | /iew: All         |                    |                         |                    |                 |      |
| 24 Item(s)                                                                         | 🖸 unifier du     | Comments log - P  | ersonal - Microsof | t Edge                  |                    | - 0             | ×    |
| Name                                                                               | A                |                   |                    | 5-                      |                    |                 |      |
| Capacity                                                                           | 🗇 https          | ://unifierdev.mlr | mprojectservice    | s.com/bp/sys/repor      | rt/view/data?id=31 | &uref=uuu162    | A    |
| JOC_Capacity                                                                       | File View        |                   |                    |                         |                    |                 |      |
| Test                                                                               | E Export Ac      | CSV E Export      |                    | d 📼 Close Window        |                    |                 |      |
| dvCapacityCalc                                                                     |                  |                   |                    |                         |                    |                 |      |
| dvCapacityFullCalc                                                                 | unifierdvC       | omments log - Cu  | urrent View: All   |                         |                    |                 |      |
| dvComments                                                                         | 13 Item(s)       |                   |                    | Page 1 of 1             | Display            | 100 🗸 Items Per | Page |
| dvDeptProjs                                                                        | cmmtid -         | cmmtercid         | cmmttype           | cmmtcomment             | cmmtcreatedt       | cmmtccreator    |      |
| dvDeptStatus                                                                       | 16               | 4                 | Спппаурс           | Great Now our perfe     | 08/30/22           | Thomas Cutting  |      |
| dvIncRpt                                                                           | 15               | 4                 | u u                | I think he was nushe    | 08/30/22           | Thomas Cutting  |      |
| dvJOA                                                                              | 14               | 3                 |                    | It was really spectac   | 08/30/22           | Thomas Cutting  |      |
| dvJOC                                                                              | 13               | 3                 |                    | Yeah I've seen hing     | 08/30/22           | Thomas Cutting  |      |
| dvPCR                                                                              | 12               | 3                 |                    | It wasn't that his of a | 08/30/22           | Thomas Cutting  |      |
| dvPCRCurrBdg                                                                       | 11               | 5                 | u u                | Waiting for more info   | 07/27/22           | Thomas Cutting  |      |
| dvPCRFunding                                                                       | 10               | 5                 |                    | This seems like a on    | 07/27/22           | Thomas Cutting  |      |
| dvPCRRevBdg                                                                        | 0                | 0                 |                    | Lagrage                 | 07/27/22           | Thomas Cutting  |      |
| dvProcureBPData                                                                    | 9                | 8                 | u<br>U             | This should be a no     | 07/27/22           | Thomas Cutting  | -    |
| dvProjAdv                                                                          | 7                | 6                 | u                  | Please undate the st    | 07/05/22           | Thomas Cutting  |      |
| dvProjStatus                                                                       | 5                | 14                |                    | Pack to #1 Lam as       | 06/00/22           | Thomas Cutting  |      |
| dvProject                                                                          | 4                | 14                |                    | Disregard 5 on the li   | 06/09/22           | Thomas Cutting  |      |
| dvRFI                                                                              | 1                | 14                |                    | Approved Rudy Isir      | 06/08/22           | Thomas Cutting  |      |
| dvRFICmmt                                                                          |                  | 14                | u                  | Approved Rudy Isli      | 00100122           | monital outling |      |
| dvVendor                                                                           | 4                |                   |                    |                         |                    |                 | - F  |

The Metadata button shows each of the data elements and their type.

| Company Workspace                                                          |                                                                                                    |              |         |            |          |  |  |  |
|----------------------------------------------------------------------------|----------------------------------------------------------------------------------------------------|--------------|---------|------------|----------|--|--|--|
| File Edit View Help                                                        |                                                                                                    |              |         |            |          |  |  |  |
| 🗊 New 🖆                                                                    | 🗊 New 🖨 Open 🔲 Data 🔲 Metadata 📝 Status 🔹 🖾 Usage 🛞 Explain Plan 🔹 🗙 Delete 🔍 Find                 |              |         |            |          |  |  |  |
| User-Defined Data Views - Current View: All                                |                                                                                                    |              |         |            |          |  |  |  |
| 24 Item(s) O Metadata for unifier_dvComments - Personal - Microsoft Edge — |                                                                                                    |              |         |            | $\times$ |  |  |  |
| Name                                                                       | https://unifierdev.mlmprojectservices.com/bp/sys/report/view/metadata?id=31&_uref=uuu162307438t1 Å |              |         |            |          |  |  |  |
| Capacity                                                                   | Publish Metadata 🔽 Close Window                                                                    |              |         |            |          |  |  |  |
| Test                                                                       | Name                                                                                               | Label        | Туре    | Definition |          |  |  |  |
| dvCapacityCa                                                               | cmmtid                                                                                             | CMMTID       | INTEGER |            |          |  |  |  |
| dvCapacityFu                                                               | cmmtsrcid                                                                                          | CMMTSRCID    | INTEGER |            |          |  |  |  |
| dvComments                                                                 | cmmttype                                                                                           | CMMTTYPE     | CHAR    |            |          |  |  |  |
| dvDeptProjs                                                                | cmmtcomment                                                                                        | CMMTCOMMENT  | VARCHAR |            |          |  |  |  |
| dvDeptStatus                                                               | cmmtcreatedt                                                                                       | CMMTCREATEDT | VARCHAR |            |          |  |  |  |
| dvIncRpt                                                                   | cmmtccreator                                                                                       | CMMTCCREATOR | VARCHAR |            |          |  |  |  |
| dvJOA                                                                      |                                                                                                    |              |         |            |          |  |  |  |
| dvJOC                                                                      |                                                                                                    |              |         |            |          |  |  |  |

The Label is editable to allow the display name to be changed.

The Definition option associates the element with its data definition. For example, if the element is from a pull-down menu, selecting the definition will display the description of the item instead of the id value. If Definitions are selected the metadata will need to be published in order for the data to be connected.

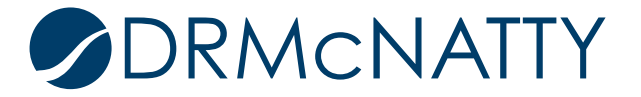

### CREATING A DATA VIEW

To publish the metadata, click the Publish Metadata button. The data view needs to be published before the option is available.

To publish the data view, select Status / Published from the upper menu. In order to update the data view it will need to be in Draft status.

| Company Workspace                                                            |     |          |            |            |           |              |
|------------------------------------------------------------------------------|-----|----------|------------|------------|-----------|--------------|
| File Edit View Help                                                          |     |          |            |            |           |              |
| 🗊 New 🗳 🕻                                                                    | pen | Data     | 🛄 Metadata | 📝 Status   | 🔹 🖂 Usage | 🔣 Explair    |
| User-Defined Data Views - Current View: All Draft 24 Item(s) Draft Published |     |          |            |            |           |              |
| Name                                                                         |     | Label    | De         | escription |           | Publish Date |
| Canacity                                                                     |     | Conneity |            |            |           | 07/44/2022 0 |

The Usage button displays the Reports and Data Cubes that the data view is used in.

| Company Workspace                                                               |                                                                                              |     |  |  |  |  |  |  |  |
|---------------------------------------------------------------------------------|----------------------------------------------------------------------------------------------|-----|--|--|--|--|--|--|--|
| File Edit View Help                                                             |                                                                                              |     |  |  |  |  |  |  |  |
| 🗊 New 🖆 Open 🔲 Data 🔲 Metadata 🔡 Status 🔹 🖾 Usage 🔣 Explain Plan 🔹 🗙 Delete 🔍 P |                                                                                              |     |  |  |  |  |  |  |  |
| User-Defined Data Views - Current View: All                                     |                                                                                              |     |  |  |  |  |  |  |  |
| 24 Item(s)                                                                      | Usage - Personal - Microsoft Edge — 🛛 🔿                                                      | ×   |  |  |  |  |  |  |  |
| Name                                                                            |                                                                                              |     |  |  |  |  |  |  |  |
| Capacity                                                                        | <ul> <li>https://unifierdev.mlmprojectservices.com/bp/sys/report/view/usage?vie /</li> </ul> | ۹., |  |  |  |  |  |  |  |
| JOC_Capacity<br>Test                                                            | Data view dvComments is used by                                                              | -   |  |  |  |  |  |  |  |
| dvCapacityCalc                                                                  | Report and Data Cubes                                                                        |     |  |  |  |  |  |  |  |
| dvCapacityFullC                                                                 | Project Incident Report                                                                      |     |  |  |  |  |  |  |  |
| dvComments                                                                      |                                                                                              |     |  |  |  |  |  |  |  |
| dvDeptProjs                                                                     |                                                                                              |     |  |  |  |  |  |  |  |
| dvDeptStatus                                                                    |                                                                                              |     |  |  |  |  |  |  |  |
| dvIncRpt                                                                        |                                                                                              |     |  |  |  |  |  |  |  |
| dvJOA                                                                           |                                                                                              |     |  |  |  |  |  |  |  |
| dvJOC                                                                           |                                                                                              |     |  |  |  |  |  |  |  |
| dvPCR                                                                           |                                                                                              |     |  |  |  |  |  |  |  |
| dvPCRCurrBdg                                                                    |                                                                                              |     |  |  |  |  |  |  |  |
| dvPCRFunding                                                                    |                                                                                              |     |  |  |  |  |  |  |  |
| dvPCRRevBdg                                                                     |                                                                                              |     |  |  |  |  |  |  |  |
| dvProcureBPDa                                                                   |                                                                                              |     |  |  |  |  |  |  |  |
| dvProjAdv                                                                       |                                                                                              |     |  |  |  |  |  |  |  |
| dvProjStatus                                                                    |                                                                                              |     |  |  |  |  |  |  |  |
| dvProject                                                                       | Close                                                                                        |     |  |  |  |  |  |  |  |
| dvRFI                                                                           | REI Details REIS WILL Details 08/10/2022 02.48 PM THOMas Cutti                               | ng  |  |  |  |  |  |  |  |

To use the data view in SQL with other data models, reference it using unifier<underscore><underscore>dataviewname as shown below:

select comm.cmmtcomment from unifier.unifier\_dvcomments comm

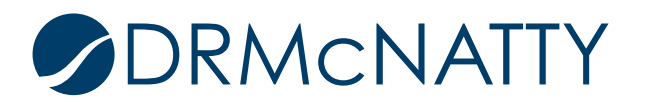